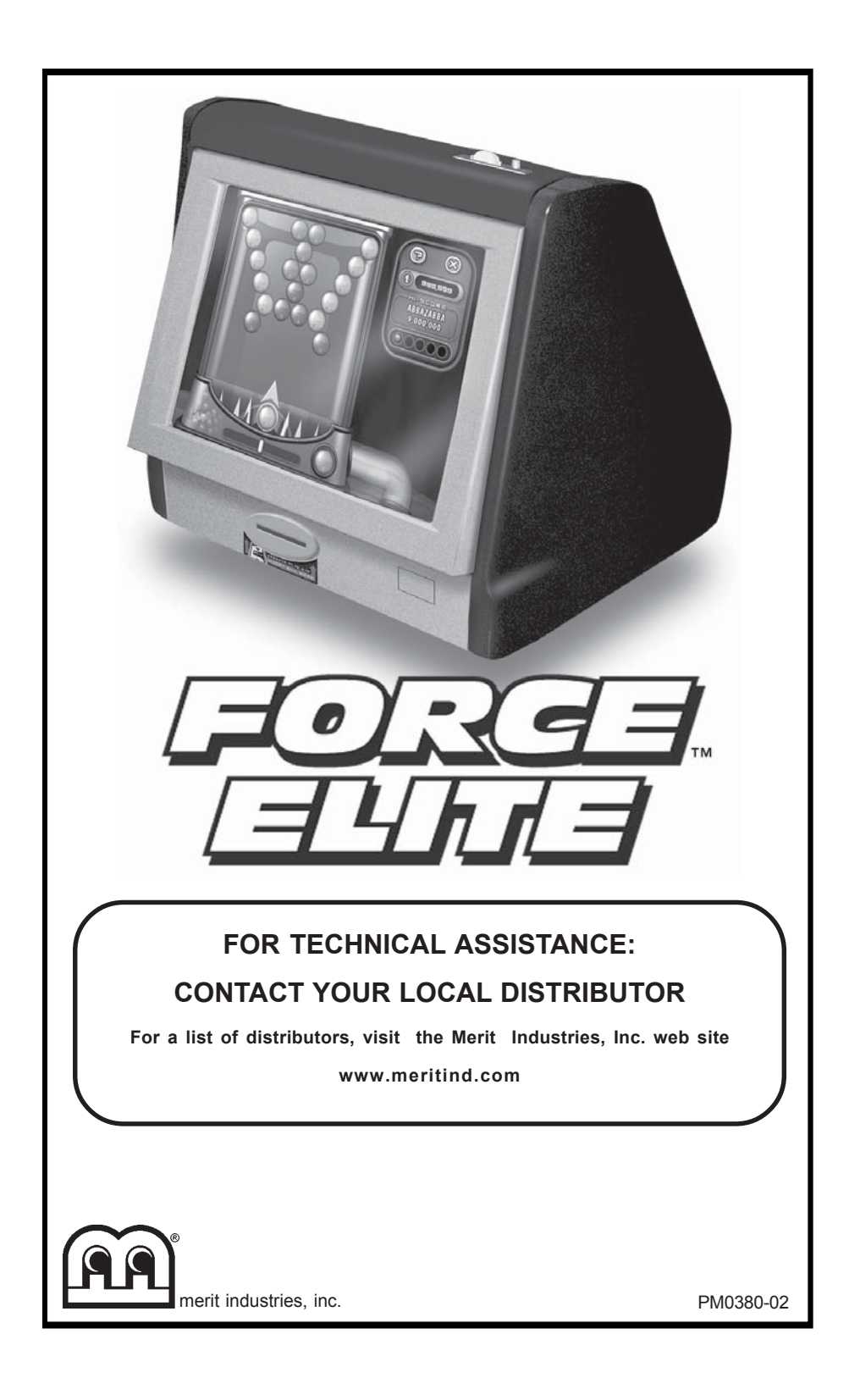

# **Table of Contents**

| Quick Setupp. 1                     | l |
|-------------------------------------|---|
| Site Preparationp. 1                |   |
| Game Descriptionp. 2                | 2 |
| CPU Section p. 2                    | - |
| Coin Drawer Sectionp. 2             | - |
| General Care<br>and Maintenancep. 2 | 2 |

| •                                                  |
|----------------------------------------------------|
| Screen Calibrationp. 2                             |
| General Circuit Board<br>Handling Information p. 3 |
| Cleaning the Cabinetp. 3                           |
| Cleaning the Touchscreen<br>Monitor p. 3           |
| Cleaning the Fans and Ventsp. 3                    |

# Megatouch FORCE Elite Software

| Game Name and Score Needed<br>for Initial Replay | p. | 4   |
|--------------------------------------------------|----|-----|
| Main Menu                                        | p. | 5-6 |
| Credits Menu                                     | p. | 7   |
| Coin-In Menu                                     | p. | 7   |
| Games Menu                                       | p. | 8   |
| Game Setup                                       | p. | 8   |
| Hi Scores Menu                                   | p. | 9   |
| View/Clear Hi Scores                             | p. | 9   |

| Books Menup. 9                                          |
|---------------------------------------------------------|
| Books Displayp. 9-10                                    |
| Cash Settlementp. 10                                    |
| System Menup. 11                                        |
| Video Billboardp. 12-13                                 |
| Diagnostics Menup. 14                                   |
| Megatouch FORCE Classic<br>Hardware                     |
| Connecting a Printer<br>(German games only)p. 15        |
| Troubleshootingp. 16-18                                 |
| Parts List and Illustrations                            |
| Game Illustrationsp. 19-20                              |
| Replacement Parts Listp. 21                             |
| Connection Diagramsp. 22-25                             |
| Sidecar Installation<br>(International Games Only)p. 26 |
| Removing an Endcapp. 26                                 |
| Attaching a Sidecarp. 26                                |
| Replacing an Endcapp. 26                                |
| Warranty and Software License<br>Agreements             |
| Warrantyp. 27                                           |

| warranty                    | p. 27      |
|-----------------------------|------------|
| Software License Agreements |            |
| English                     | . p. 28-29 |
| French                      | . p. 30-31 |
| German                      | . p. 32-33 |

# MEGATOUCH FORCE ELITE QUICK SETUP

### **Site Preparation**

- Place the game on a flat, level and stable surface.
- Place the game in a location that does not interfere with its proper ventilation.
- Plug the game into a grounded electrical outlet on a separate circuit, if possible. If a separate circuit is not available, care should be taken to provide a clean and constant voltage.
- Make sure that all fans are operating correctly and that airflow is unobstructed. If any fans are not operating, it is important that they be serviced.
- Make sure nothing is placed on top of the cabinet or next to the fan vents that would inhibit the flow of air.
- The game should not be exposed to any dripping or splashing liquids. Objects filled with liquid should not be placed on the unit.

Remove the vinyl pouch containing this manual, warranty card and keys (located on the top or back of the cabinet). Put the warranty card and keys aside for future use. Clean any adhesive residue that may be left on the cabinet after removing the vinyl pouch.

**NOTE:** INSIDE THE POUCH ARE TWO SETS OF KEYS: ONE SET UNLOCKS THE REAR DOOR AND THE OTHER SET UN-LOCKS THE COIN DRAWER.

Locate the power switch on the back of the game and push the rocker switch to the "ON" position.

Turn on the game and wait for it to go through its boot-up sequence. At the completion of the boot-up sequence, the game will display the main menu screen.

# ADJUSTING THE VOLUME AND MONITOR CONTROLS

**NOTE:** THE VOLUME AND MONITOR CONTROLS ARE PRESET AT THE FACTORY AND THEREFORE MAY NOT NEED TO BE ADJUSTED.

- The volume control is accessed through the software; to access the volume control, press the SETUP button located on the I/O board in the CPU section of the game (see Figure 10). Then touch the SYSTEM SETTINGS icon at the Setup Screen, then touch the VOLUME CONTROL icon. Touch the bar and drag it to adjust the volume. Touch the "EXIT" icon to exit out of this screen.
- Adjust the Monitor Controls, mounted to the back of the LCD screen in the CPU section of the game, as necessary to achieve the desired picture.

# TO RESTORE MONITOR TO DEFAULT SETTINGS:

- 1. Turn on the game.
- 2. Unlock and open the rear door.
- Facing the front of the game, locate the UP and DOWN buttons on the monitor control board (along the top edge of the inside of the monitor).
- Press the UP and DOWN buttons at the same time and hold until the screen displays the "INITIALIZING" message. The monitor will then return to its default settings.
- 5. Close and lock the rear door.

1

#### MEGATOUCH FORCE ELITE OWNER'S MANUAL

#### **Game Description**

The base countertop model has 2 key-locked compartments: the rear door section and the coin drawer section. This model also has couplers installed in the rear of the game. These are used for future hardware upgrades which include linking and modem capabilities.

#### **CPU Section**

The CPU section is accessible from the rear of the unit in the countertop. The CPU section houses the monitor controls, the CPU and I/O board, the power supply, the main harness, the coin meter and the connector board. The security key is located on the I/O board.

#### **Coin Drawer Section**

The coin drawer section is accessible from the rear of the unit. This section is keylocked for security purposes. A sturdy metal box located within this section holds all coins deposited into the machine.

The coin drawer must be removed to gain access to the bill acceptor.

#### **General Care and Maintenance**

**NOTE:** THIS GAME SHOULD ONLY BE SERVICED BY QUALIFIED SERVICE PERSONNEL.

**CAUTION:** THERE ARE HIGH VOLTAGE PARTS IN THIS GAME. BE CAREFUL WHEN SERVICING THE INSIDE OF THE GAME. GAME SHOULD ALWAYS BE UNPLUGGED BEFORE SERVICING.

#### **Screen Calibration**

- Find the "CALIBRATE" button on the I/O board located behind the coin mech (see Figure 10) and press it to enter the screen calibration mode.
- Touch the center of the first circle that appears on the screen. Once you release your finger, a second circle will appear.

# NOTE: You must hold your finger on the circle for approximately 2 seconds for the calibration to be recognized.

- Touch the center of the second circle that appears on the screen.
- A third circle will appear to calibrate for low color games. Touch the center of the third circle.
- Once the third circle is touched and released, a crosshair will appear on the screen. To test the calibration of the screen, touch the crosshair with your finger and slowly drag your finger around the screen. The crosshair should follow your movement.
- Touch the "EXIT" icon.

NOTE: If you perform a touchscreen test through the set-up mode, a "LOW COLOR ADJUSTMENT" icon will appear in the upper left corner of the screen to give you the option to set the low color adjustment.

# General Circuit Board Handling Information

Before handling any boards, observe the following procedures:

- Prevent Electro-Static Discharge by:
  - Storing the boards in the anti-static bags in which they are shipped.
  - Removing any static charge from your body before handling the boards by using a ground strap when handling the boards.
- When plugging in connectors to the board, make sure the connector is inserted straight onto the header and that the connector covers all header pins.
- Do not connect any peripheral device to the board if the power is still connected to the peripheral or if power is already applied to the board.

**CAUTION**: Be extremely careful when replacing the lithium battery on the motherboard. There is a danger of explosion if the battery on the motherboard is incorrectly replaced. Only replace the battery with the same type recommended by the manufacturer. Dispose of used batteries according to the manufacturer's instructions.

# Cleaning the Cabinet

• The cabinet should be cleaned with a damp cloth and mild detergent.

#### **Cleaning the Touchscreen Monitor**

 The touchscreen glass should be cleaned with a damp cloth and isopropyl alcohol or a non-ammonia cleanser.

**NOTE:** DO NOT USE ANY ABRASIVE OR VINEGAR-BASED CLEANSERS, AS THEY WILL DAMAGE THE TOUCHSCREEN.

#### **Cleaning the Fans and Vents**

 The fans and vents should be cleaned of any dust and grime on a regular basis to ensure proper ventilation of the game.

NOTE: DO NOT USE ANY ABRASIVE SOLVENTS, ACID OR VINEGAR-BASED CLEANSERS WHEN CLEANING YOUR GAME. OVER TIME, SUCH CLEANSERS COULD HARM THE TOUCHSCREEN AND ERASE THE DECALS. BE CAREFUL NOT TO USE COMMERCIAL CLEANERS CON-TAINING ANY OF THESE SUBSTANCES.

# Megatouch FORCE Software Instructions

# Game Name and Score Needed for Initial Replay

Solitaire, Power Solitaire, Lone Star, and Super Lone Star always offer a replay once the listed score is attained. The other games have to reach the score listed as well as attain the high score for the game.

| Solitaire       | 45,000    |
|-----------------|-----------|
| Run 21          | 250,000   |
| Royal Flash     | 300,000   |
| Match'Em Up     | 200,000   |
| Memoree         | 300,000   |
| Tri-Towers      | 125,000   |
| Four Play       | 1,500,000 |
| Conquest        | 30,000    |
| Strip Club      | No Replay |
| 11-Up           | 125,000   |
| Mystery Phrase  | 325,000   |
| Hoop Jones      | 125       |
| Zip 21          | 200,000   |
| Checkerz        | 28,000    |
| Quik Match      | 400,000   |
| Power Solitaire | 55,000    |
| Pix Mix         | 350,000   |
| Photo Hunt      | 400,000   |
| Quik Cell       | 100,000   |
| Tai Play        | 240,000   |
| Golf            | No Replay |
| Tennis Ace      | No Replay |
| Puck Shot       | 3,000     |
| Take 2          | 110,000   |
| Eleven Ball     | 125,000   |
| Chug 21         | 250,000   |
| Pair Off        | 110,000   |
| Hooter          | No Replay |
| Power Trivia    | No Replay |
| Trip Flip       | 150,000   |
| 3 Blind Mice    | 150,000   |
| Lone Star       | 45,000    |
| Super Lone Star | 55,000    |
|                 |           |

| Fast Lane         | 100,000   |
|-------------------|-----------|
| Snapshot          | 400,000   |
| Lookout           | 400,000   |
| Monster Madness   | 400,000   |
| GO-O-O-AL         | 400,000   |
| Air Shot          | 400,000   |
| Pharaoh's 9       | 400,000   |
| Pile High         | 400,000   |
| Wild 8's          | 400,000   |
| QB Zone           | 65,000    |
| Wild Apes         | 400,000   |
| Quintzee          | 60,000    |
| Astro Joe         | 120,000   |
| Word Safari       | 125,000   |
| Outer Spades      | 75,000    |
| Crazy Hearts      | 65,000    |
| Quiz Show         | 45,000    |
| Boxxi             | 850,000   |
| Moon Drop         | 160,000   |
| Euchre Nights     | 5,000     |
| Trivia Whiz       | No Replay |
| Super Snubbel     | No Replay |
| Chip Away         | 125,000   |
| Speed Draw        | 125,000   |
| Backjammin        | 125,000   |
| H2H Trivia        | No Replay |
| Boxglide          | 475,000   |
| Quik Chess        | 125,000   |
| Battle 31         | 125,000   |
| Gender Bender     | 125,000   |
| H2H Photohunt     | No Replay |
| Tri-Castles       | 125,000   |
| ESP Run           | 20        |
| ESP War           | 125,000   |
| LIR Trivia        | 125,000   |
| Flash 7           | 125,000   |
| Q-Shot            | 50,000    |
| Wordster          | 100,000   |
| Bowling           | 125       |
| H2H Safari        | No Replay |
| H2H Gender Bender | No Replay |

PM0380-02

# Main Menu

The Main Menu can be accessed by pressing the SETUP button inside the game. Use the Main Menu to set up all game software options.

NOTE: For help with the Options in any menu section, touch the option box to bring up a help screen.

| <b>()</b>                      | September 10, 2002            | 10:07 🚫           |
|--------------------------------|-------------------------------|-------------------|
|                                | MAIN MENU                     |                   |
| Credits                        | Games                         | Hi Scores         |
| Books                          | System                        | Diagnostics       |
| TournaMAXX                     | Credit Card                   |                   |
| VER: PG3002 V10.00 - Beta 1.00 | ) 8UILD: Sep 10 2002 08:16:42 | KEY: SA3050XX R03 |

Figure 1 - Main Menu Screen

A summary of the Main Menu functions appears in the table on the following page. For more detail, see the corresponding sections of the manual.

| Main Menu   | Available Ontions                                                                                                    | Information                                                                                                    |
|-------------|----------------------------------------------------------------------------------------------------|----------------------------------------------------------------------------------------------------|
| CREDITS     | <ul> <li>Coin-In</li> <li>Set Value of Credit</li> <li>Options</li> <li>Clear Credits</li> <li>Free Credits</li> </ul>                                                               | The Credits Screens allow the operator to set<br>up the Coin-In Menu, set the price of games,<br>select freeplay mode, and add or clear<br>credits. You can also clear credits and set<br>the number of free credits from the main<br>Credits Menu.                                                                                                    |
| GAMES       | <ul><li>Game Setup</li><li>Options</li></ul>                                                                                                    | In the Games Screens, you can edit the<br>game list (choose which games are available<br>and in what category they appear on the<br>Category Menu) and select options for<br>individual games.                                                                                                    |
| HI SCORES   | <ul> <li>View/Clear Hi<br/>Scores</li> <li>Options</li> </ul>                                                                                                    | Touch CLEAR ALL GAMES to clear all high scores or select a particular game to edit high scores for that game.                                                                                                    |
| BOOKS       | <ul><li>Books Display</li><li>Cash Settlement</li></ul>                                                                                                    | The Books Screens display current and<br>lifetime credits information as well as<br>calculate the location and operator fees.                                                                                                    |
| SYSTEM      | <ul> <li>Set Time</li> <li>Security Setup</li> <li>Set Game Serial<br/>Number</li> <li>Volume Control</li> <li>Set 6 Star PIN</li> <li>Video Billboard</li> <li>Options</li> </ul>   | Set the game clock, security PIN, serial<br>number, game volume, 6 star PIN and<br>features, custom screens with Video<br>Billboard, and system options such as<br>language control, 6 Star Enable, and theft<br>deterrent.                                                                                                    |
| DIAGNOSTICS | <ul> <li>Video Test</li> <li>I/O Test</li> <li>Touchscreen<br/>Calibration</li> <li>Touchscreen Test</li> <li>View System Log</li> <li>Checksum Test</li> <li>System Info</li> </ul> | <ul> <li>Enters the Video Test to display the test screens. Touch the screen to cycle through test.</li> <li>Tests the function of the I/O board, DIP switches, coin meter, and lockout (if applicable).</li> <li>Allows the operator to calibrate the touchscreen. Follow the instructions on the screen.</li> <li>Checks touchscreen calibration. Touch the crosshairs on the screen to make sure it is accurately following your movement.</li> <li>Displays operations performed by the game.</li> <li>Checks the hard drive for missing or corrupted files.</li> <li>Gives details about various components</li> </ul> |
|             | System mio                                                                                                    | <ul> <li>Gives details about various components<br/>in the game, including the processor,<br/>motherboard, memory, network, sound,<br/>video, and touchscreen.</li> </ul>                                                                                                    |
| TOURNAMAXX  | <ul> <li>Dial-Up Network</li> <li>General Info</li> <li>Connection Log</li> <li>Set Update Time</li> <li>Update From<br/>Server</li> <li>Clear Database</li> </ul>                   | Enters the TouraMAXX Set-Up Screen if the game is registered for TournaMAXX play. For more information, see the TournaMAXX installation manual.                                                                                                    |
| CREDIT CARD | <ul> <li>Credit Card Setup</li> <li>Dial In Setup</li> <li>Credit Card Test</li> </ul>                                                                                               | Enters the Credit Card Set-Up Screen if a credit card swipe is installed on your game. For more information, see the Credit Card Kit Installation Instructions.                                                                                                    |
| PM0380-02   | MEGATOUCH FORCE                                                                                                    | E ELITE OWNER'S MANUAL 6                                                                                                    |

## **Credits Menu**

#### Coin-In

#### To Enter The "Coin-In" Screen, Touch "Coin-In" on the Credits Menu

Game cost can be controlled two ways: by changing the number of credits required to play a game or by changing the cost of a credit. The Coin-In Menu allows you to adjust the cost of a credit, as well as providing a way to give players "bonus" credits for depositing a higher amount of money.

When programming the Coin-In Menu, Channel 1 is set for the lowest value coin, Channel 2 for the next highest value, etc. If all six coin inputs are not used, the unused inputs must be set to "N/A". Adjust the coin/credit/meter pulse settings by touching the up and down arrows on the field you want to change.

| COIN INPUT | COIN VALUE | COINS | = | CREDITS | &                         | METER PULSES |   |       |      |      |
|------------|------------|-------|---|---------|---------------------------|--------------|---|-------|------|------|
| 1A         | 10p        | 3     |   | 1       |                           | 3            |   |       | **   |      |
| 2B         | 20p        | 3     |   | 2       |                           | 6            |   |       |      |      |
| 3C         | 50p        | 1     |   | 2       | player premium 25p/credit | 5            |   | 10.01 | - 00 | - 00 |
| 4D         | 1£         | 1     |   | 5       | player premium 20p/credit | 10           | 1 | 1000  |      |      |
|            |            |       |   |         |                           |              |   |       |      |      |

In the above example (UK currency), each game costs one (1) credit and the cost for a single credit is 30p. This method is preferred if you want game cost to always be reflected as "1 credit."

| COIN INPUT | COIN VALUE | COINS | = | CREDITS | &               | METER PULSES | and successive |         |          |
|------------|------------|-------|---|---------|-----------------|--------------|----------------|---------|----------|
| 1A         | 10p        | 1     |   | 1       |                 | 1            |                |         | $\equiv$ |
| 2B         | 20p        | 1     |   | 2       |                 | 2            |                |         | 0        |
| 3C         | 50p        | 1     |   | 6       | 1 bonus credit  | 5            |                | <u></u> | 92       |
| 4D         | 1£         | 1     |   | 15      | 5 bonus credits | 10           | 88.            |         |          |
|            |            |       |   |         |                 |              | ALCONOM 1      |         |          |

In the above example (UK currency), the cost of a credit is set to 10p and each game costs 3 credits (for a total of 30p). This method allows game cost to be increased by the smallest unit of currency used (e.g. increasing the cost of Solitaire to four (4) credits would increase the game cost by 10p).

In both examples, note that meter pulses are independent of credits and only track the unit of currency (10p in the examples). Players are given an incentive to deposit more money by giving them "bonus" credits for depositing 50p or £1. Coins may be deposited in any combination of values and the game will automatically register the highest number of credits for the total amount of coins deposited. Once a game is played, any remaining fractional credits are erased.

Generally, most countries have a factory default setting. This setting can be adjusted (as described above), but will return if the game memory is cleared. Some programs, depending on the key used, have a currency default display located to the left of the coin inputs. It shows the currency value for each of the coin inputs. This display is used as a guide and is not used in any calculations. Touch the currency default display to hide/show the display.

## Games Menu

Game Setup

To Enter This Screen, Touch "Game Setup" on the Games Menu and Select a Category

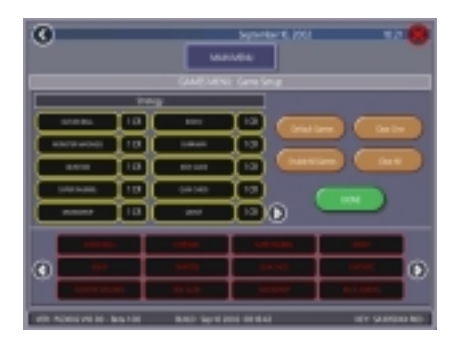

Figure 2 - Games Menu: Game Setup Screen

The game list and prices, as well as game options, are programmed using these screens. The first screen shows the various game categories and allows access to general settings for all games.

**Enable All Games Into Menu**: Turns on all games (certain games which were previously displayed in the Game Setup have been turned off in this software) and defaults the price settings.

Factory Default Games Into Menu: Returns the Game Setup to its default settings. Games that were not originally enabled will be turned off and all price settings will be reset.

**3 Credits for a Dollar**: Sets each game to the following price settings:

| COIN  | COIN  |       |   |         |   | METER  |
|-------|-------|-------|---|---------|---|--------|
| INPUT | VALUE | COINS | = | CREDITS | & | PULSES |
| 1A    | 25¢   | 2     |   | 1       |   | 2      |
| 2B    | 25¢   | 3     |   | 2       |   | 3      |
| 30    | 25¢   | 4     |   | 3       |   | 4      |

**4 Credits for a Dollar**: Sets each game to the following price settings:

| COIN  | COIN  |       |   |         |   | METER  |
|-------|-------|-------|---|---------|---|--------|
| INPUT | VALUE | COINS | = | CREDITS | & | PULSES |
| 1A    | 25¢   | 1     |   | 1       |   | 1      |
| 2B    | 25¢   | 1     |   | 1       |   | 1      |
| 3C    | 25¢   | 1     |   | 1       |   | 1      |
| 4D    | 25¢   | 1     |   | 1       |   | 1      |

When you touch a category name, the next Game Setup screen shows the game positions available for that category and the price for each game, with the list at the bottom showing all games available for the selected category. It also allows you to make these general changes:

**Default Games**: Resets the selected category menu to its default game and price settings.

**Enable All Games**: Turns on all games within the selected category and defaults the price settings.

**Clear One**: Clears a selected item from the player's game menu.

**Clear All**: Clears all games from the player's game menu.

To customize a particular game list, first select a category in the first Game Setup Screen. On the second screen, touch the "Clear All" button to clear the game list. Choose the menu position you want a particular game to occupy by touching that position, then touch the desired game name from the game list on the bottom of the screen. Repeat until all desired games appear in the menu (a game cannot appear in a game list more than once). Games already displayed in the menu will be red in the game list.

To adjust the price, touch the credit value next to each game. Each touch will rotate the price from  $25\phi$  (1CR), to  $50\phi$  (2CR), to  $75\phi$  (3CR), to \$1 (4CR), to \$1.25 (5CR), to \$1.50 (6CR), to \$1.75 (7CR), to \$2 (8CR), and back to  $25\phi$  (1CR).

PM0380-02

## Hi Scores Menu

#### **View/Clear Hi Scores**

Use this menu to manage high scores. The first screen allows you to select a particular game to edit or clear all scores for all games.

# To Enter This Screen, Touch "View/Clear Hi Scores" on the Hi Scores Menu and Choose a Game Name

| $\bigcirc$           |                  | September 10, 2002                 | 10.23 🔀           |
|----------------------|------------------|------------------------------------|-------------------|
|                      | Γ                | MAIN MENU                          | Ť                 |
|                      | HI SCOP          | RES MENU: View / Clear High Scores |                   |
|                      | MEGATOUCH        | 0                                  |                   |
| • XXX •              | MEGATOUCH        | 0                                  |                   |
|                      | MEGATOUCH        | 0                                  |                   |
|                      | MEGATOUCH        | 0                                  |                   |
|                      | MEGATOUCH        | 0                                  |                   |
|                      | MEGATOUCH        | 0                                  |                   |
|                      | MEGATOUCH        | 0                                  |                   |
| GearAl               | MEGATOUCH        | 0                                  |                   |
| Cana                 | MEGATOUCH        | 0                                  |                   |
| Cearone              | MEGATOUCH        | 0                                  |                   |
| VER: PG3002 V10.00 - | Beta 1.00 BUILD: | Sep 10 2002 08:16:42               | KEY, SA3050XX R03 |

## Figure 3 - Hi Scores Menu: View/Clear Hi Scores Screen

Touch "Clear All" to remove all high scores or "Clear One" to remove a particular score after selecting it from the list.

### **Books Menu**

The Books Screens display the current and lifetime credit totals for each game, as well as the percentage of credits played per game (the percentage for each game is the total number of credits played on that game divided by the total number of credits entered into the machine).

#### **Books Display**

## To Enter This Screen, Touch "Books Display" on the Books Menu

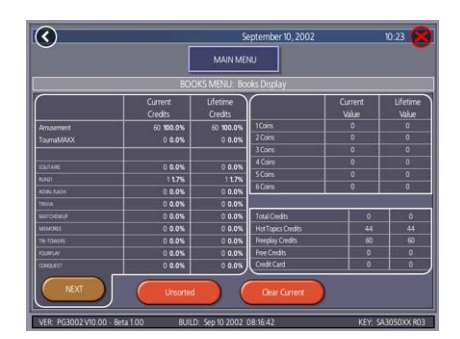

## Figure 4 - Books Menu: Books Display Screen

The books information can be sorted in three ways with the button that toggles through the sorting categories. "Unsorted" displays the books information in the standard order. "Sorted by Current" displays the current credits for each game from most to least played. "Sorted by Lifetime" displays the lifetime credits for each game beginning with the most played game.

Touch TOURNAMAXX STATISTICS or TOUR-NAMENT STATISTICS to get the books information for that play only. Touch CLEAR CUR-RENT to erase all current books data.

# To Enter This Screen, Touch "Books Display" on the Books Menu and Choose a Game Name

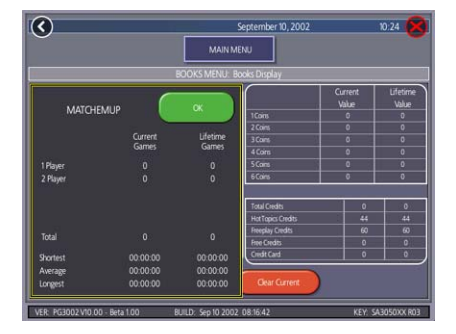

### Figure 5 - Books Menu: Books Display Screen with Game Selected

Touching a game name will display the current and lifetime credit totals\*, broken into 1-4 player totals and linked game totals. It also shows the shortest, average, and longest playing times for that game.

## \*Touching Trivia or Power Trivia displays totals by category.

### **Cash Settlement**

The Cash Settlement Screens are used to calculate the percentage of earnings the operator and location will receive, as well as fees collected by the operator. The percentages can be changed on-screen using the up and down arrows (the location percentage is displayed). The default setting allots fifty percent for both the location and the operator.

# To Enter This Screen, Touch "Cash Settlement" on the Books Menu and Choose a Game Name

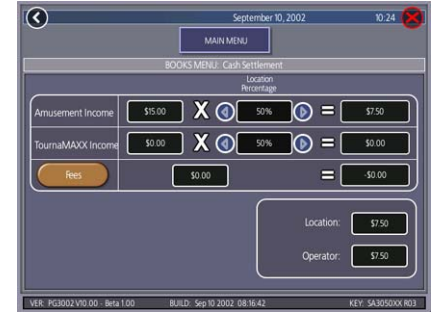

## Figure 6 - Books Menu: Cash Settlement Screen

Touching the "Fees" button will bring up a series of screens showing which fees are enabled (use the arrows to scroll through enabled fees) and the price of each fee. "Fee Selection" displays all available fees and allows you to select which fees will be enabled. When a fee is enabled, touching the fee amount on the right side of the screen will bring up a keypad allowing you to change the price.

## To Enter This Screen, Touch "Fees" on the Cash Settlement Screen

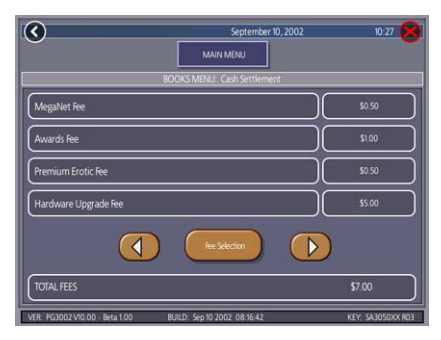

Figure 7 - Books Menu: Cash Settlement: Fees Screen (with Fees Enabled)

PM0380-02

# System Menu

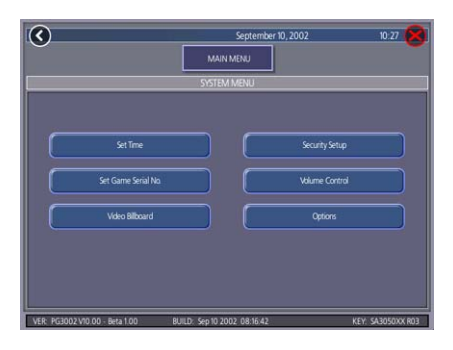

Figure 8 - System Menu

| Set Time                                              | e The Set Time Menu allows you to set both the time and date on the game. Time is shown in 24-hour, "military" time (e.g. 5:00pm = 17:00). Use the up and down arrows to set the time and date.                                                                                                    |  |
|-------------------------------------------------------|----------------------------------------------------------------------------------------------------|--|
| Security Setup                                        | The operator can set the PIN number and select which of<br>the features (Coin-In Menu, Free Credits, Game Menu, Hi<br>Scores, Books, All Options, and Set 6 Star PIN) will be<br>protected by the PIN. To change the PIN, you must first<br>enter the existing PIN (the default PIN is "0000"), then enter<br>a new 4-digit number and touch "SET" on the keypad. The<br>game will prompt you to re-enter your PIN to confirm. After<br>confirming your PIN, touch the icon for each of the features<br>you wish to protect with the PIN. |  |
| Set Game Serial<br>Number                             | Use this screen to enter the game's serial number using the keypad.                                                                                                    |  |
| Volume Control                                        | Touch the volume control icon to adjust the volume up or<br>down. This screen allows you to sample the sound volume<br>without exiting the screen. The on-screen volume control<br>can also be accessed using "6 Stars."                                                                                                    |  |
| Set 6 Star PIN<br>(only appears if<br>PIN is enabled) | Brings up the Set 6 Star PIN screen via the Options button<br>in the main game menu screen. Set the 6 Star PIN (between<br>one and six digits) using this screen. You can enable this<br>feature and choose which options will be accessible by 6<br>Stars using the System Menu: Options Screen. Touch an<br>option box under System Menu: Options for on-screen help.                                                                                                    |  |
| Video Billboard                                       | See the next section for Video Billboard operation instructions.                                                                                                    |  |
| Options                                               | For help with the Options in any menu section, touch the option box to bring up a help screen.                                                                                                    |  |

MEGATOUCH FORCE ELITE OWNER'S MANUAL

#### Video Billboard

The Video Billboard allows for six separate advertising screens. Two of the screens can only be accessed using "6 Stars" (and are intended for use by the location owner), the other four screens are accessed using the Video Billboard icon in the System Menu.

The Video Billboard provides several font styles, sizes and colors, a choice of background colors and designs, as well as a variety of clip art. The basic Video Billboard screen is shown below, followed by the operating instructions. A maximum of 16 screen objects (a line of text or a piece of clip art) can be placed on any given screen.

The Video Billboard also allows you to add 60 advertising screens that you create on your personal computer. These screens are in addition to the 6 screens that can be created directly on the game. To create these new screens, you will need a personal computer with a CD-ROM burner, a graphics program to create graphics, blank CD's to store your graphics and a CD-ROM drive with centronics ribbon cable to transfer your graphics to the game. Complete instructions can be found on the Merit Industries Web site (www.meritind.com).

## To Enter This Screen, Enter The System Settings Screen and Touch Video Billboard

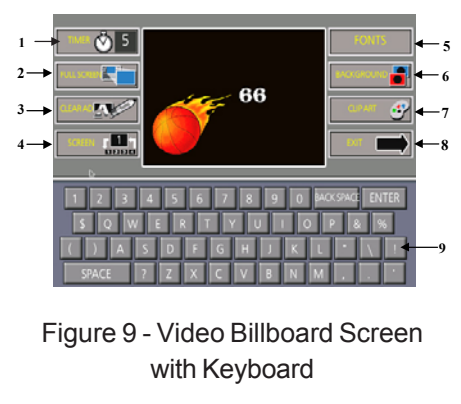

#### Callout # Screen Icon Description Allows the user to set the amount of time the given screen is displayed during the idle mode. The timer can be set from 0 to 20 seconds, in 5 second increments. (Setting the timer to zero (0) will prevent the 1 Timer screen from being displayed. This is helpful when designing a screen that you do not want to display mmediately, but do want to store in the game's memory for use at a later date.) Allows the user to view a full screen preview of the designed screen. While in "full screen", graphics and Full Screen 2 text can be repositioned by selecting them and then touching the new location. Allows the user to erase the entire design for the displayed screen. This icon changes to "DELETE" if any screen object is selected (when an 3 Clear Ad object is selected, a box appears around the object). Touching this icon toggles through each of the video billboard screens (where "X" is the number of the 4 Screen X creen). Touching this icon displays the font formatting icons on the bottom half of the screen. These icons allow the user to select from 4 styles of font. 3 font sizes and 8 colors. The screen also has controls for alignment: right, eft and centered. To format the font, 5 Fonts select the desired text and then touch the font style, size, color and/or alignment (if you have more than one line of text on the screen, you will need to repeat this action for each line of text). Touching the KEYBOARD icon will return you to the keyboard screen This icon toggles the background 6 Background design through each of the 20 preset ackgrounds This icon displays the clip art selectior windows on the bottom half of the screen. From here, the user can selec clip art to be used on the displayed screen. Use the scroll bar at the bottom of the screen to move through the clip art. The clip art size can be adjusted by selecting the piece of clip art and then selcting "SMALL" "MEDIUM", or "LARGE" at the bottom 7 Clip Art of the screen (if you have more than one piece of clip art on the screen, you will need to repeat this action for each piece). Once the clip art is displayed on the screen, you can move it by touching it and sliding your finger to th location where you want it placed Touching the KEYBOARD icon wil eturn you to the keyboard screen 8 Exit Exits the user to the System Menu. The keyboard is used for entering all ext onto the displayed screen. C text is displayed on the screen, you can move it by touching the desired 9 Keyboard clip art and sliding your finger to the location where you want it placed . The cursor can be moved to a new location by touching that location

Video Billboard Icon Functions:

PM0380-02

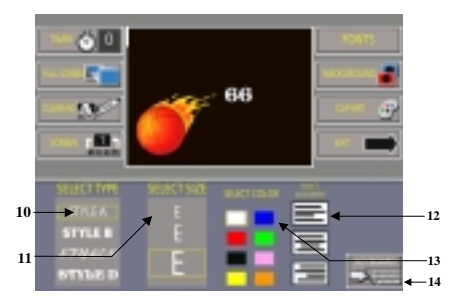

Figure 10 - Video Billboard Screen with Font Controls

| Callout # | Screen Icon      | Description of Function                                   |
|-----------|------------------|-----------------------------------------------------------|
| 10        | Select Type      | Touch to change font type (choose from 4 font styles)     |
| 11        | Select Size      | Touch to change font size<br>(choose from 3 size options) |
| 12        | Select Alignment | Touch to set font alignment (left, right or centered)     |
| 13        | Select Color     | Touch to change font color<br>(choose from 8 colors)      |
| 14        | Keyboard         | Displays the keyboard                                     |

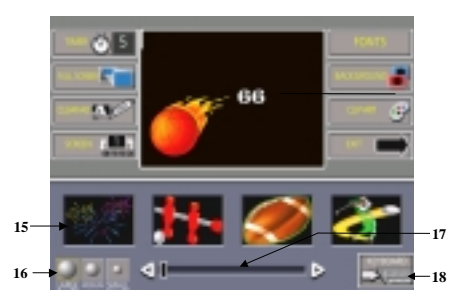

Figure 11 - Video Billboard Screen with Clip Art Controls

| Callout # | Screen Icon | Description of Function                                                     |
|-----------|-------------|-----------------------------------------------------------------------------|
| 15        | Clip Art    | Touch a clip art window to<br>select (choose from 34 pieces<br>of clip art) |
| 16        | Select Size | Touch to change clip art size (choose from 3 sizes)                         |
| 17        | Scroll Bar  | Touch the arrows to scroll through clip art                                 |
| 18        | Keyboard    | Displays the keyboard                                                       |

MEGATOUCH FORCE ELITE OWNER'S MANUAL

# **Diagnostics Menu**

| Video Test                 | Touch the screen to cycle through a series of video test screens.                                                                                                    |  |
|----------------------------|----------------------------------------------------------------------------------------------------|--|
| I/O Test                   | Tests the SETUP and CALIBRATE buttons, all coin channels, the coin meter, and the coin lockout feature (if applicable). A green light next to the appropriate button will register each time that item is tested, and the number next to the item should increment by one with each test. The I/O Test Screen also displays which DIP switches are on or off.                                                                                                    |  |
| Touchscreen<br>Calibration | Follow the on-screen instructions to calibrate the touchscreen.                                                                                                    |  |
| Touchscreen<br>Test        | Allows you to check the touchscreen calibration accuracy. The cross hairs should follow your finger exactly when you move it across the screen.                                                                                                    |  |
| View System Log            | Displays a log of all operations performed by the game since the log was last cleared. This information is helpful for customer service in troubleshooting your game.                                                                                                    |  |
| Checksum Test              | Checks the hard drive for missing or corrupted files. With STOP<br>ON ERROR? set to YES, a message indicating which file is<br>corrupted will be shown whenever the game encounters an error.<br>With STOP ON ERROR? set to NO, a list of corrupted files will be<br>displayed when the test is complete. If errors are detected, the<br>software on the drive may need to be reloaded. If this does not<br>solve the problem, the drive may require replacement. The test<br>could take up to 20 minutes. |  |
| System Info                | <ul> <li>Gives details about the following:</li> <li>processor type and speed</li> <li>motherboard manufacturer</li> <li>amount of memory</li> <li>Ethernet card manufacturer</li> <li>sound chip type</li> <li>video chip type</li> </ul>                                                                                                    |  |

## CONNECTING A PRINTER (GERMAN GAMES ONLY)

NOTE: In order to function properly, the printer must be connected while the game is in "idle" or "preview" mode.

To connect a printer to the game as needed:

- 1. Unlock and open the rear door.
- 2. Locate the printer port on the base of the game, below the hard drive assembly and next to the SETUP and CALIBRATE buttons.
- 3. Connect the printer to the printer port on the game.
- 4. Turn on and operate the printer.

NOTE: Do not disconnect the printer until it is finished printing.

# Merit Industries, Inc.

Troubleshooting Guide for *Megatouch FORCE Games* 

|   | PROBLEM                  | CORRECTIVE ACTION                                                                               |
|---|--------------------------|-------------------------------------------------------------------------------------------------|
| • | no power                 | Check that the power cord is connected to a "live" outlet.                                      |
| • | bill acceptor motor does | Check that the power switch is on.                                                              |
|   | not run                  | Check that the power cord is connected to the game power supply.                                |
| • | no flash on the monitor  | • Check that the power supply's voltage select switch is set to the proper voltage.             |
|   | screen                   | Check the harness connections to the on/off switch and circuit breaker.                         |
| • | no cooling fans          | Check the circuit breaker for an "open".                                                        |
|   | operating                | Check the A/C harness connection to the power supply.                                           |
| • | no output from power     | Check the line cord.                                                                            |
|   | supply                   |                                                                                                 |
| • | no video                 | • Check the power on jumper wire located on the motherboard. It should connect                  |
| • | no cooling fan operation | J2 to pin 21 of Panel 1. If this jumper wire is missing or not connected between                |
| • | screen is blank          | the correct pins, it may prevent the power supply from turning on. For more                     |
| • | no A/C power to the      | information, see Tech Note 52.                                                                  |
|   | monitor and bill         | - Check the D/C hernone connection to the methorheard                                           |
|   | acceptor                 | • Check the D/C hamess connection to the motherboard.                                           |
| • | no output from power     | Check the A/C harness connection to the power supply.                                           |
|   | supply                   |                                                                                                 |
| • | no video                 | Radion, Classic and Upright games:                                                              |
| • | cooling fans are working | Check the video cable connections to the motherboard and the monitor.                           |
| • | there is a sound when    | Check the AC power harness to the monitor.                                                      |
|   | coins are deposited      | Radion and FORCE Upright monitors will display a test pattern on the screen                     |
|   | ·                        | when the video cable is disconnected from the motherboard and the monitor                       |
|   |                          | has power. Disconnect the video cable and if there is no test pattern; replace                  |
|   |                          | the monitor chassis board.                                                                      |
|   |                          | Elite games and Vibe:                                                                           |
|   |                          | Check the video cable connections to the motherboard and the LCD display.                       |
|   |                          | Check the +12 volt supply voltage to the LCD display (yellow wire +12, black                    |
|   |                          | wire ground)                                                                                    |
|   |                          | Check the harness connections between the PC boards on the back of the                          |
|   |                          | LCD display.                                                                                    |
|   |                          | Replace the LCD display.                                                                        |
| • | no video                 | • The memory card (DIMM) may not be seated properly. Reseat the DIMM or                         |
| • | constant beeping or a    | replace it.                                                                                     |
|   | sequence of beeps        |                                                                                                 |
| • | no video                 | Check all connections to the motherboard.                                                       |
| • | no sound when coins      | Reseat the DIMM.                                                                                |
|   | are deposited            | <ul> <li>Replace the motherboard or send it for repair.</li> </ul>                              |
| • | poor picture quality     | Adjust Brightness, Contrast, Horizontal, and Vertical controls with monitor                     |
|   |                          | controls.                                                                                       |
| • | no sound or distorted    | Check the audio cable from the green audio jack on the motherboard to the                       |
|   | sound                    | audio amp board.                                                                                |
|   |                          | Check the harness from the audio amp board to the speaker.                                      |
|   |                          | Do a two-button memory clear.                                                                   |
|   |                          |                                                                                                 |
| • | coin jam                 | Check the coin mech and coin chute for coins blocking the pathway.                              |
|   |                          | Make sure the coin harness is connected between the normally open and                           |
|   |                          | common terminals on the coin switch.                                                            |
|   |                          | Disconnect the bill acceptor and the coin switch one at a time to narrow down                   |
| I |                          | the problem.                                                                                    |
|   |                          | Check the coin harness for pinched or damaged wires.                                            |
|   |                          | <ul> <li>Disconnect the coin harness from J3 of the I/O board. If the coin jam still</li> </ul> |
|   |                          | appears, the motherboard will have to be sent for repair.                                       |
|   |                          | (NOTE: The Radion cabinets have an optical coin switch.)                                        |
| • | meter not advancing      | Check connection at I/O board.                                                                  |
| Ľ |                          | Check wiring at J2 METER connector on I/O board.                                                |

# Merit Industries, Inc.

Troubleshooting Guide for Megatouch FORCE Games continued

| PROBLEM |                                                            | CORRECTIVE ACTION                                                                                                    |  |  |
|---------|------------------------------------------------------------|----------------------------------------------------------------------------------------------------|--|--|
| •       | game locks up or resets                                    | <ul> <li>Check the output voltages from the power supply:</li> </ul>                                                                                                    |  |  |
|         | the attract mode                                           | Enhance SFX 1211J                                                                                                    |  |  |
| •       | no movement on the                                         | Red wire +5 volt                                                                                                    |  |  |
|         | screen                                                     | Blue wire -12 volt                                                                                                    |  |  |
| •       | off and on to get the                                      | White wire +5 volt power good                                                                                                    |  |  |
|         | game to function again                                     | Violet wire +5 volt VSB                                                                                                    |  |  |
|         |                                                            | Brown wire +3.3 volt                                                                                                    |  |  |
|         |                                                            | <ul> <li>Clean the vents and the fans of any dust and dirt that may interfere with airflow.</li> <li>Clean the CPU cooling fan under the I/O board.</li> <li>Replace the CPU cooling fan if it is not operating properly.</li> </ul>                                                                                                    |  |  |
|         |                                                            | Reseat the DIMM on the motherboard.     Clear memory with the following procedure:                                                                                                    |  |  |
|         |                                                            | Turn off the game.                                                                                                    |  |  |
|         |                                                            | <ul> <li>Press and hold the "Setup" and "Calibrate" buttons.</li> </ul>                                                                                                    |  |  |
|         |                                                            | <ul> <li>Turn the game on and keep holding the buttons until the screen displays<br/>"TWO BUTTON CLEAR DETECTED RELEASE BUTTONS". This should<br/>take about 30 seconds.</li> </ul>                                                                                                    |  |  |
|         |                                                            | <ul> <li>Release the buttons. This will clear high scores, clear the books and reset options, and reset the game menu and coin menu to their factory settings.</li> </ul>                                                                                                    |  |  |
|         |                                                            | Perform a checksum test on the hard drive:                                                                                                    |  |  |
|         |                                                            | <ul> <li>Turn on DS1 position 8 on the I/O board.</li> </ul>                                                                                                    |  |  |
|         |                                                            | Turn on the game. The test will take about 20 minutes.                                                                                                    |  |  |
|         |                                                            | A failed test will lock up and display "CHECKSUM ERROR" on the screen.                                                                                                    |  |  |
|         |                                                            | <ul> <li>A passed test will display "CHECKSUM OK" then continue to the attract<br/>screens mode.</li> </ul>                                                                                                    |  |  |
| •       | game locks up with<br>"invalid key for version             | <ul> <li>Check the program number on the security key. It should be compatible with<br/>the program on the hard drive.</li> </ul>                                                                                                    |  |  |
|         | PG3002 – V XXXX"                                           | <ul> <li>Check the contacts on the security key socket. Lift up on the contact on the<br/>bottom of the socket and make sure there is a good connection to the base of<br/>the security key.</li> </ul>                                                                                                    |  |  |
|         |                                                            | <ul> <li>Check the USB cable that connects the I/O board to the motherboard.</li> </ul>                                                                                                    |  |  |
|         |                                                            | <ul> <li>Check jumpers JP5 and JP6 on the I/O board. The USB cable can be<br/>connected to two connectors on the I/O board (J5A and J5B). The position of<br/>the shunts on jumpers JP5 and JP6 will enable either J5A or J5B. The shunts<br/>should be positioned towards the connector where the USB cable is connected.<br/>For more information, see Tech Note 55.</li> </ul> |  |  |
|         |                                                            | • Try another security key with the same program number or test the security key                                                                                                    |  |  |
|         |                                                            | in another game with the same program version.                                                                                                    |  |  |
| •       | message while<br>downloading software to<br>the hard drive | <ul> <li>If the security key was replaced before the download:<br/>The motherboard did not boot from the CD-ROM drive.<br/>Check that the CD-ROM drive is set as master.<br/>Check the ribbon cable connections between the CD-ROM drive and the<br/>motherboard.<br/>Try another CD ROM drive.</li> <li>If the accurity key was replaced after the download;</li> </ul>          |  |  |
|         |                                                            | See the "Invalid Key" section above.                                                                                                    |  |  |

MEGATOUCH FORCE ELITE OWNER'S MANUAL

#### Merit Industries, Inc.

Troubleshooting Guide for Megatouch FORCE Games continued

|   | PROBLEM                                                                                 | CORRECTIVE ACTION                                                                                                    |
|---|-----------------------------------------------------------------------------------------|----------------------------------------------------------------------------------------------------|
| • | "DISK BOOT FAILURE"                                                                     | <ul> <li>This message indicates the motherboard is not receiving data from the hard drive and has locked up.</li> <li>Check the IDE ribbon cable connections to the motherboard and hard drive.</li> <li>Check the power to the hard drive. It should have +5 volts, +12 volts, and ground.</li> <li>Move the hard drive IDE cable to the secondary IDE port on the motherboard to test the board. If the game does not lock up, there is a motherboard failure and the board should be sent for repair. The game will work with the IDE cable in the secondary IDE port, but the Head 2 Head games will be missing and the screen will say "Emerald" instead of "FORCE".</li> <li>The self-diagnostics on the hard drive has detected an error. The hard drive will</li> </ul> |
| Ĺ | SMART FAILURE<br>DETECTED, BACK UP<br>HARD DRIVE"                                       | have to be replaced.                                                                                                    |
| • | "ERROR READING<br>DRIVE C"                                                              | <ul> <li>This message can be caused by the hard drive or in some program versions, a coin jam while the game is turned on.</li> <li>Turn the game off.</li> <li>Locate DS 1, position 8 and turn it on.</li> <li>Turn on power to the cabinet. This will start the hard drive checksum test, which should take about 20 minutes to complete.</li> <li>When the hard drive passes the test it will display a "CHECKSUM GOOD" message and continue to boot up into the game attract screens. This indicates a coin jam.</li> <li>When the hard drive fails the test, the game will lock up with a "CHECKSUM ERROR" message, which will stay on the screen until the power is turned off. In this case, the hard drive will have to be replaced.</li> </ul>                        |
| • | "CRITICAL ERROR<br>ABORT RETRY FAIL" –<br>or "BAD COMMAND OR<br>FILE NAME" error        | <ul> <li>Try reloading the program onto the hard drive with a set of update CD's<br/>compatible with the security key. If it will not accept the download, replace the<br/>hard drive.</li> </ul>                                                                                                    |
| • | the screen does not<br>display FORCE it has<br>MAXX, and the H2H<br>category is missing | <ul> <li>When the game is turned on, it will check the type of touchscreen controller, motherboard and hard drive. If one of these does not match with FORCE hardware, the game will power up and display "MAXX" on the screen and it will not have the H2H category.</li> <li>The IDE cable from the hard drive must be connected to the primary IDE port on the motherboard. When it is connected to the secondary IDE port, the screen will display "MAXX" and not have the H2H category.</li> </ul>                                                                                                    |
| • | game will not download<br>CD                                                            | <ul> <li>Make sure the CD is installed correctly, with the logo facing up.</li> <li>Check for scratches or a defective disc.</li> <li>Try a different set of CDs.</li> <li>If you're downloading a CD set make sure each disc is of the same revision.</li> </ul>                                                                                                    |

For additional assistance, after contacting your distributor, contact:

# Merit Product Support and Services

USA and Canada call toll-free:

# 1-800-445-9353

Outside the USA and Canada call:

# (215) 639-4700 FAX: (215) 639-5346

Merit Industries, Inc. P.O. Box 5004, Bensalem, PA 19020-8529.

You can also visit our web site www.meritind.com

PM0380-02

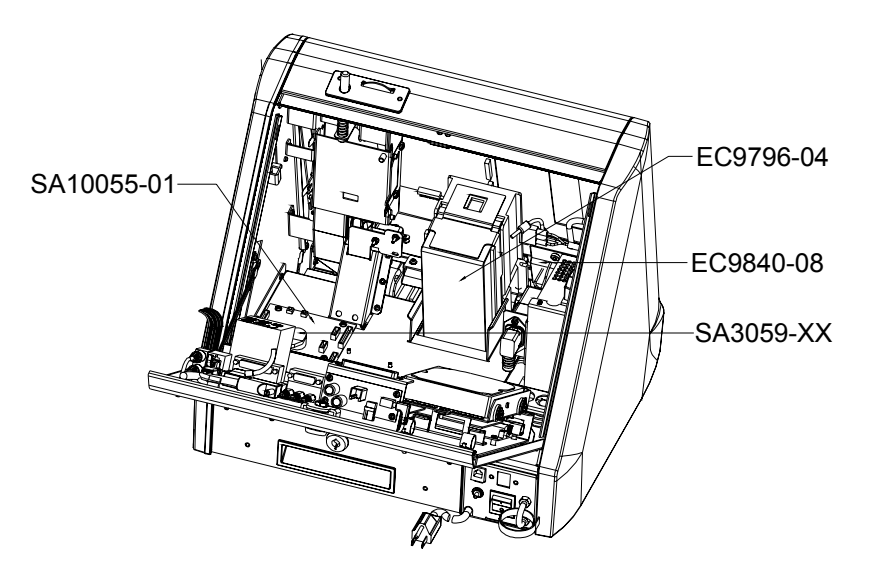

Megatouch FORCE Elite Countertop Parts and Images

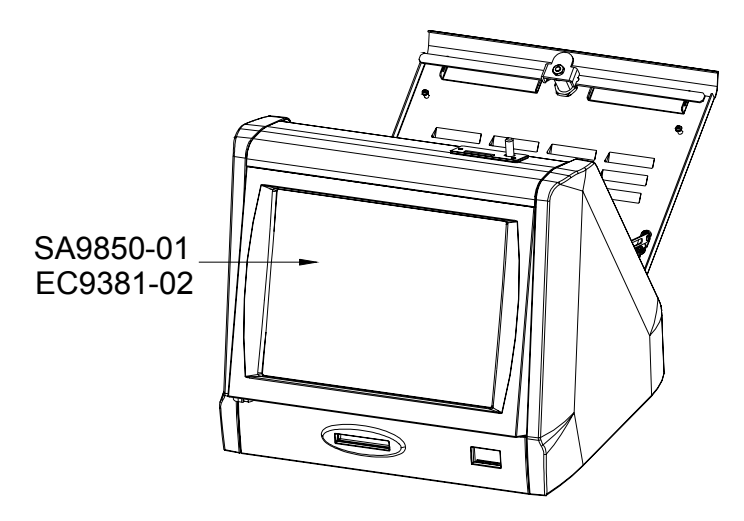

Figure 14 - Front View

MEGATOUCH FORCE ELITE OWNER'S MANUAL

Figure 13 - CPU Section (Rear View)

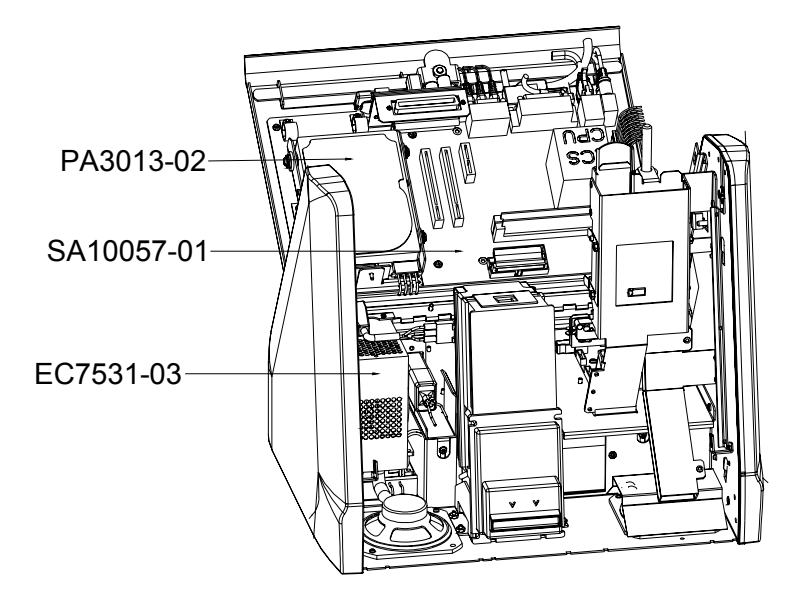

Figure 15 - Front View (Monitor Removed)

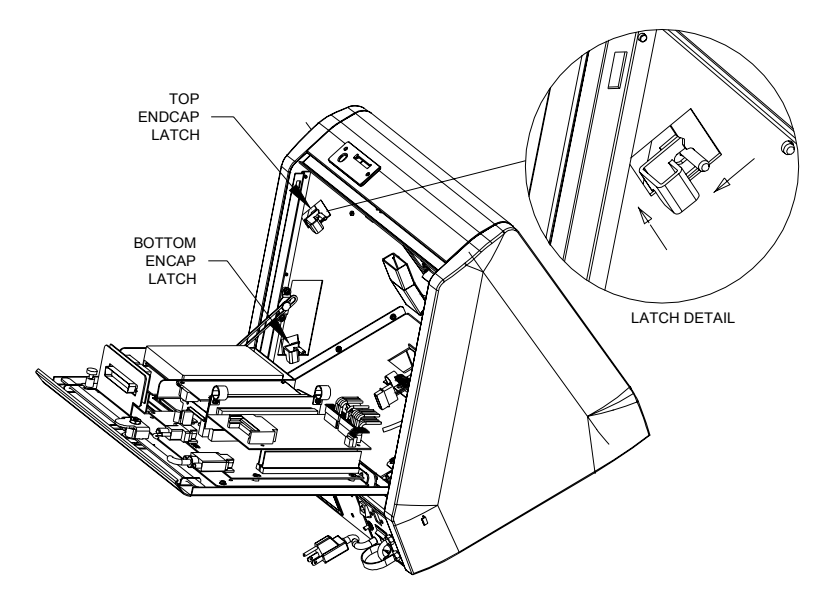

Figure 16 - Endcap Latches

# Megatouch FORCE Elite Replaceable Parts list

| REPLACEMENT COMPONENTS |                                               |  |  |  |
|------------------------|-----------------------------------------------|--|--|--|
| FOR                    | FORCE ELITE (G20-106-310-02)                  |  |  |  |
| PART NUMBER            | DESCRIPTION                                   |  |  |  |
| SA10057-01             | FORCE MOTHERBOARD                             |  |  |  |
| EC9796-04              | MARS BILL ACCEPTOR, \$1/2/5, 300 STKR, AE2000 |  |  |  |
| HW8317-XX              | ELECTRONIC COIN MECH                          |  |  |  |
| EC7531-03              | POWER SUPPLY, 110W ±12,+5,+3.3, AC-ON         |  |  |  |
| SA9850-01              | TOUCHSCREEN OVERLAY, 15"                      |  |  |  |
| EC9381-02              | 15" XGA MONITOR                               |  |  |  |
| EC9840-08              | MICROTOUCH SMT4 TOUCHSCREEN CONTROLLER        |  |  |  |
| SA10055-01             | USB I/O BOARD, W/O PRINTER                    |  |  |  |
| SA3059-XX              | FORCE, TOURNAMAXX KEY                         |  |  |  |
| PA3013-02              | V8 FORCE PROGRAM ASSEMBLY                     |  |  |  |

**NOTE:** The parts in your game may vary. When calling for replacement parts, make sure to have your serial number available to ensure the accuracy of your order.

**NOTE:** In order for your Megatouch FORCE game to function properly, the hardware must only be replaced with FORCE hardware. Replacing the motherboard, I/O board, hard drive or touchscreen controller with hardware that is not specific for FORCE will eliminate some of the FORCE software features.

**Connection Diagrams** 

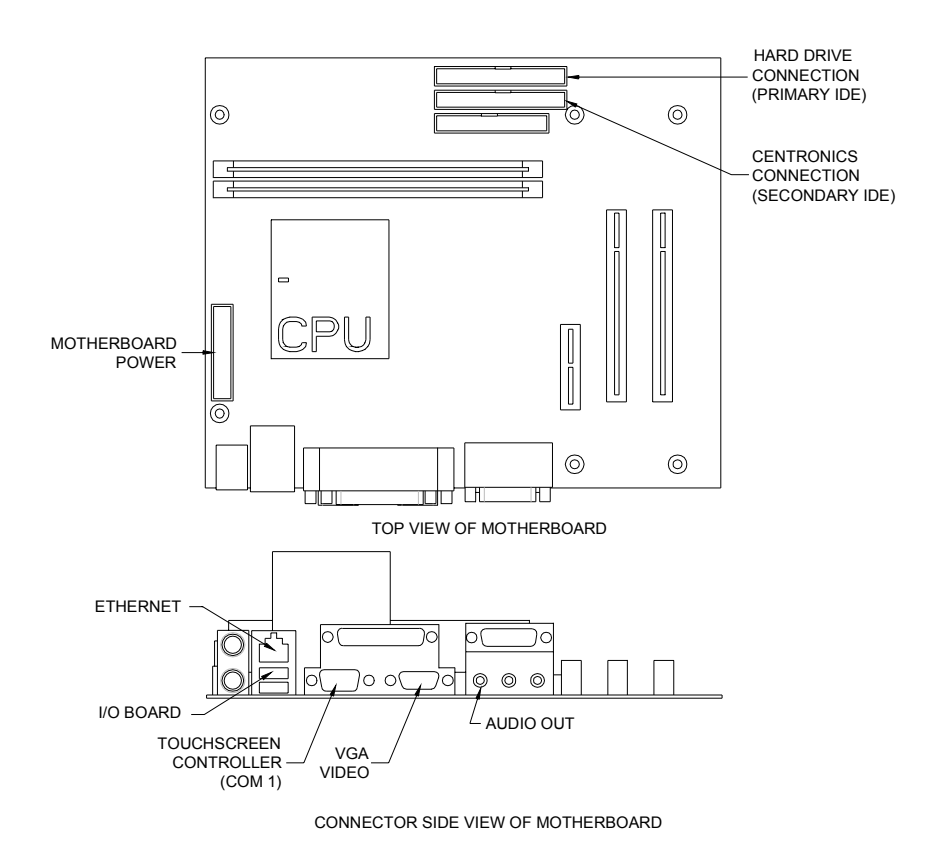

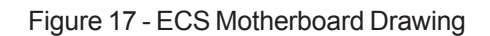

# **Connection Diagrams**

Motherboard - Power Connector

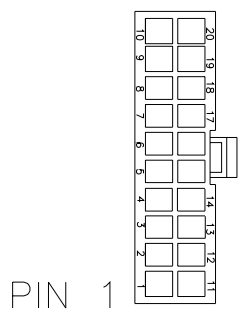

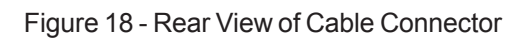

| PIN | WIRE COLOR | USE      |
|-----|------------|----------|
| 1   | BROWN      | +3.3 VDC |
| 2   | BROWN      | +3.3 VDC |
| 3   | BLACK      | GND      |
| 4   | RED        | +5 VDC   |
| 5   | BLACK      | GND      |
| 6   | RED        | +5 VDC   |
| 7   | BLACK      | GND      |
| 8   | WHITE      | PWR GOOD |
| 9   | VIOLET     | +5V VSB  |
| 10  | YELLOW     | +12 VDC  |
| 11  | BROWN      | +3.3 VDC |
| 12  | BLUE       | -12 VDC  |
| 13  | BLACK      | GND      |
| 14  | BLACK      | GND      |
| 15  | BLACK      | GND      |
| 16  | BLACK      | GND      |
| 17  | BLACK      | GND      |
| 18  |            |          |
| 19  | RED        | +5 VDC   |
| 20  | RED        | +5 VDC   |

MEGATOUCH FORCE ELITE OWNER'S MANUAL

## **Connection Diagrams**

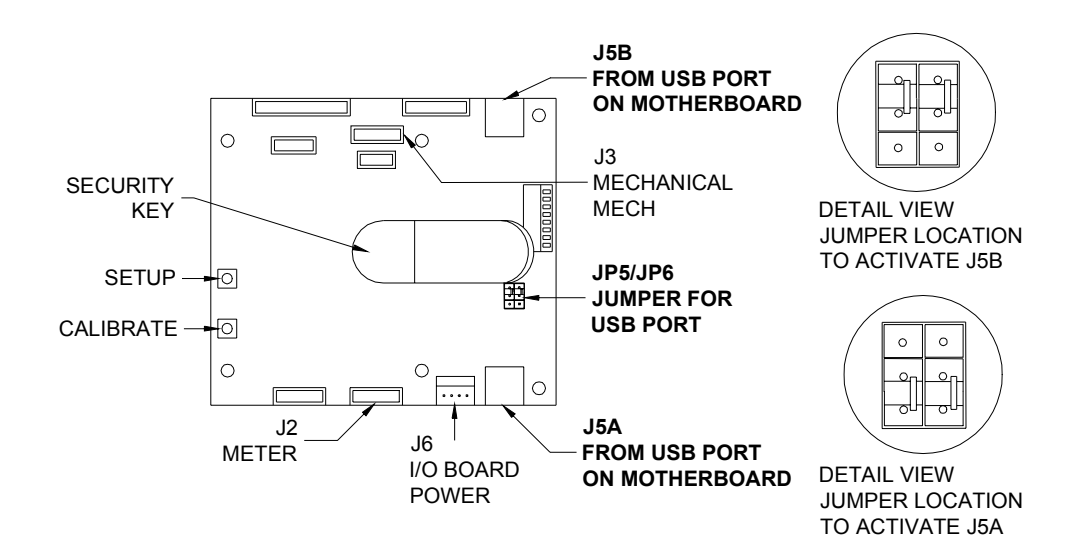

Figure 19 - I/O Board Drawing

I/O Board - Meter Connector (J2)

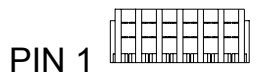

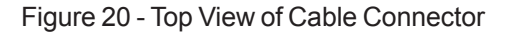

| PIN | WIRE COLOR | USE                            |
|-----|------------|--------------------------------|
| 1   | BLACK      | COUNTER 1(-) TERMINAL COIN     |
| 2   | BLACK      | COUNTER 2 (-) TERMINAL TMAXX   |
| 3   | BLACK      | SETUP HI                       |
| 4   | BLACK      | CALIBRATE HI                   |
| 5   | YELLOW     | +12 VDC                        |
| 6   | GREEN      | GROUND, SETUP/CALIBRATE COMMON |

PM0380-02

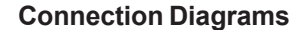

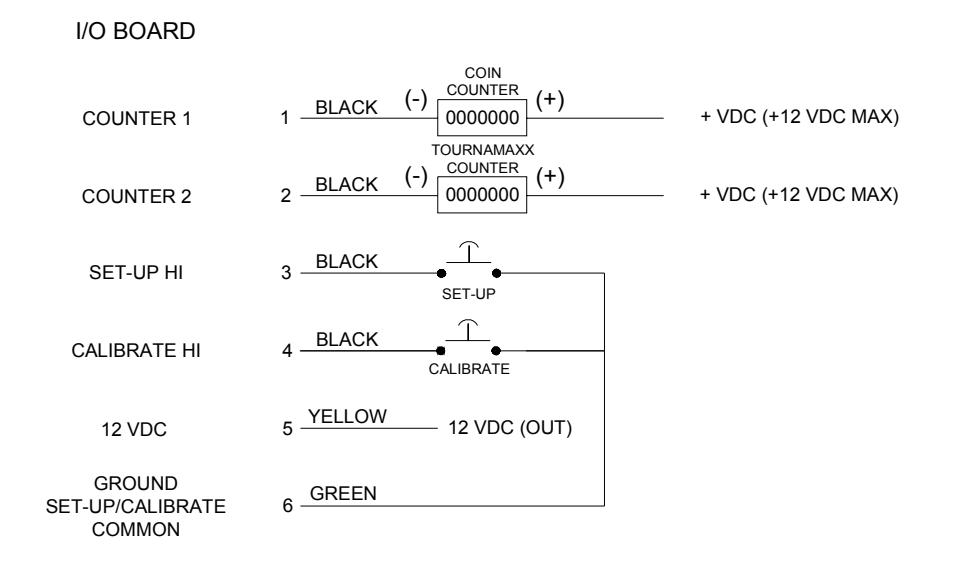

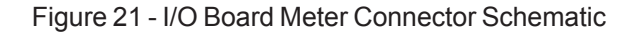

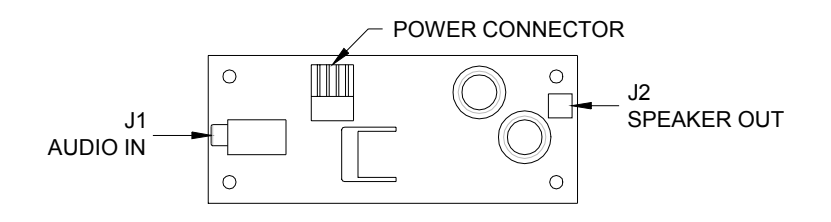

Figure 22 - Audio Amp Board Drawing

MEGATOUCH FORCE ELITE OWNER'S MANUAL

#### Sidecar Installation (International Games Only)

You can install a number of sidecar options onto your Megatouch FORCE Elite video game. To install a sidecar, you will need to remove an endcap, attach the desired sidecar and then reattach the endcap.

#### Removing an Endcap

- Unlock and open the rear door of the game (or the rear door of sidecar, if already attached) to gain access to the endcap latches.
- Press firmly against the endcap, pull the bottom endcap latch out of its notch and push upward into the upper notch to unlock (see Figure 13 on page 16).
- 3. Repeat the above procedure for the top latch of the endcap.
- 4. Remove the endcap from the game.

#### Attaching a Sidecar

After you have removed the endcap, you can now attach a sidecar.

To attach a sidecar:

- Attach the sidecar spacer to the side of the game by lining up the holes on the spacer with the studs on the game chassis (see Figure 14 below).
- Next, attach the sidecar to the side of the game by lining up the holes on the sidecar with the studs on the game chassis (see Figure 14 below).

#### **NOTE:** BOTH THE SIDECAR SPACER AND THE SIDECAR SHOULD BE FLUSH AGAINST THE FRONT OF THE GAME.

 Using Figure 10 as a reference, connect the sidecar connector harness to the connector board in the CPU section of the game.

### Replacing an Endcap

Once you have installed the sidecar, you will need to reattach the endcap to the game.

To replace the endcap:

- Unlock and open the rear door of game (or the rear door of sidecar, if already attached).
- 2. Line up the studs on the endcap with the holes on the sidecar (see Figure 14 below).

**NOTE:** MAKE SURE THAT THE ENDCAP IS FLUSH AGAINST THE FRONT OF THE GAME BEFORE LOCKING INTO PLACE.

- Press firmly against the endcap, pull the bottom endcap latch out of the top notch and push downward into the lower notch to lock the sidecar into place (see Figure 13 on page 16).
- 4. Repeat the above procedure for the top latch of the endcap.
- 5. Close and lock the rear door of the game or sidecar.

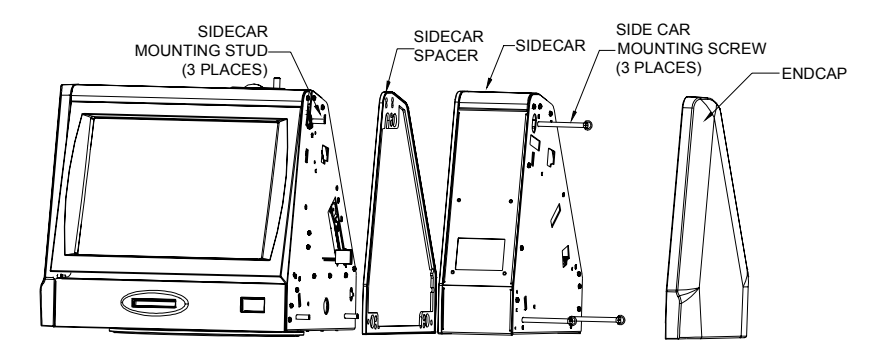

Figure 23 - Sidecar Installation (International Only)

PM0380-02

#### **Merit Video Machine Limited**

Merit Industries, Inc. warrants its video machines to be free from defects in material and workmanship for a period of one year from the date of purchase. The warranty covers all electrical components (except fuses and light bulbs) and printed circuit boards. The touchscreen is under warranty for a period of 3 years. Other items are covered by warranty periods offered by the original equipment manufacturers.

Failure due to misuse, vandalism, excessive or intentional abuse, operation outside specified conditions (including, but not limited to, improper electrical power source), fire, water damage, acts of God, acts of war and civil unrest are specifically excluded.

Merit products are carefully inspected and thoroughly tested prior to packing and shipment. Any damage discovered upon receipt of goods, whether obvious or concealed, must be reported immediately to the delivering carrier and claims made directly to them. Merit assumes no responsibility for damages once the product has left its facilities and any disputes regarding transportation damage must be resolved with the shipping company(s).

Merit will repair or replace, at its option, any component, part or assembly that fails under warranty, provided that the failed item is returned, shipping charges prepaid, to Merit's repair facility and Merit is notified of the failure within the warranty period. Merit reserves the right to request the serial numbers of the item and/or game which has failed , and copies of sales invoices, bills of lading or other documents as required to determine the validity of the warranty coverage. Merit will return or replace warranty items, as specified above, shipping charges prepaid, by ground transportation. Merit's obligation shall be limited to repair or replacement as stated above, and shall specifically exclude any liability for consequential damages or loss of earnings.

Merit may, at its discretion, provide replacement parts under warranty prior to receiving defective items, without incurring any ongoing obligation to extend such accommodations.

In certain instances, due to geographical or other considerations, Merit may offer PCB warranty service on an extended time basis as follows:

(a) User notifies Merit in writing (or FAX) of PCB failure, providing dates of failure, serial numbers and a brief description of failure symptoms.

(b) Failed PCBs are accumulated for a time period or quantity accumulation, as designated by Merit and sent in one shipment to save shipping expenses.

(c) Merit honors warranty as per dates of failure notification.

The above terms and conditions constitute the sole obligation, written or implied, of Merit Industries under its warranty coverage.

27

#### Merit Industries, Inc. Software License Agreement

Merit Industries, Inc. ("Licensor") is willing to license the enclosed software to you only if you accept all of the terms in this license agreement.

Ownership of the Software

1. The enclosed Megatouch<sup>™</sup> software program ("Software") and the accompanying written materials are owned by Licensor and are protected by United States copyright laws, by laws of other nations, and by international treaties.

Restrictions on Use and Transfer

- 2. If this Software package contains multiple media types (such as CD's, flash cards, hard drives, etc), then you may use only the type of media appropriate for your Machine. You may not use the other media types on another Machine, or transfer, or assign them to another user except as part of the permanent transfer of the Software and all written materials (as provided for below in paragraph 4).
- 3. You may make one copy of the software for backup purpose only. You may not copy or make backup copies of any software security key or software security device under any circumstances.
- 4. You may permanently transfer the right to use the Software and accompanying written materials (including the most recent update and all prior versions) if you retain no copies and the transferee agrees to be bound by the terms of this Agreement. Such a transfer of this license to another party terminates your license. You may not otherwise transfer or assign the right to use the Software, except as stated in this paragraph.
- You may not operate or allow the operation of the Software at locations where the operation of such Software does not comply with all local, state, and other governmental body laws and regulations.
- 6. You may not modify, adapt, translate, reverse engineer, decompile, disassemble the Software or create derivative works from the Software or any component thereof; nor may you remove, modify or hide or otherwise make unreadable or non-viewable any notice, legend, advice, watermark or other designation contained on the Software, component thereof, or output therefrom.
- 7. You agree that the Software and the authorship, systems, ideas, methods of operation, documentation and other information contained therein, and all versions, modifications and adaptations thereto are proprietary intellectual properties of Licensor and are protected by civil and criminal law, and by the law of copyright, trade secret, trademark and patent of the United States and other countries.

Limited Warranty

8. Licensor warrants, solely for your benefit, that the Software will function in material conformity, with its accompanying documentation for a period outlined in Licensor's standard product warranty period after your receipt of the Software.

Licensor's Obligations Under Warranty

 Licensor's sole obligation under the aforesaid warranty shall be to utilize commercially reasonable efforts to correct or modify such portion of the Software as to make it materially conform with the applicable documentation.

PM0380-02

#### Grant Of License

10. Licensor grants to you the right to use one copy of the Software on a single Megatouch™ ("Machine") accompanied by a single licensor factory authorized security key. Licensor reserves the right to update versions of the software and the content to the Machine as deemed appropriate by the Licensor.

#### Disclaimers

11. EXCEPT AS PROVIDED IN THE SECTION ENTITLED "LIMITED WARRANTY", LICENSOR MAKES NO OTHER PROMISES, REPRESENTATIONS OR WARRANTIES, WHETHER EX-PRESSED OR IMPLIED, REGARDING OR RELATING TO THE SOFTWARE OR CONTENT THEREIN OR TO ANY OTHER MATERIAL FURNISHED OR PROVIDED TO YOU PURSU-ANT TO THIS AGREEMENT OR OTHERWISE AND LICENSOR SPECIFICALLY DISCLAIMS ALL IMPLIED WARRANTIES OF MERCHANTABILITY AND FITNESS FOR A PARTICULAR PURPOSE WITH RESPECT TO SAID MATERIALS OR THE USE THEREOF. TO THE MAXI-MUM EXTENT ALLOWABLE BY LAW THE UNIFORM COMMERCIAL CODE OR OTHER UNIFORM LAWS SHALL NOT APPLY TO THIS AGREEMENT.

#### Limitation on Liability

- 12. IN NO EVENT SHALL LICENSOR BE LIABLE UNDER ANY CLAIM, DEMAND OR ACTION ARISING OUT OF OR RELATING TO THE SOFTWARE, OR LICENSOR'S PERFORMANCE OR LACK THEREOF UNDER THIS AGREEMENT FOR ANY SPECIAL, INDIRECT, INCIDEN-TAL, EXEMPLARY OR CONSEQUENTIAL DAMAGES, WHETHER OR NOT LICENSOR HAS BEEN ADVISED OF THE POSSIBILITY OF SUCH CLAIM, DEMAND OR ACTION. IN ADDITION, WITHOUT LIMITING THE FOREGOING, INALL EVENTS THE REMEDIES AVAIL-ABLE TO YOU SHALL BE LIMITED TO THE AMOUNT PAID BY YOU TO LICENSOR FOR THE SOFTWARE.
- 13. IN NO EVENT WILL LICENSOR BE LIABLE TO YOU FOR DAMAGES, INCLUDING ANY LOSS OF PROFITS, LOST SAVINGS, OR OTHER INCIDENTAL OR CONSEQUENTIAL DAMAGES ARISING OUT OF YOUR USE OR INABILITY TO USE THE SOFTWARE.

#### General

- 14. The validity and construction of this Agreement and of the rights and obligations herein shall be determined and governed by the laws of the Commonwealth of Pennsylvania, USA. Any controversy or claim arising out of or relating to this agreement shall be resolved in the appropriate venue in Pennsylvania, USA.
- 15. Merit, in its sole discretion, may assign this agreement or any of its rights and obligations hereunder.
- If you have any questions concerning this Agreement or wish to contact Licensor for any reason, please write: Merit Industries, Inc., 2525 State Road, Bensalem, PA 19020, USA.

#### Contrat de licence de logiciel de Merit Industries, Inc.

Merit Industries, Inc. (ci-après le "Concédant") est disposé à vous accorder la licence d'utilisation du logiciel ci-inclus, à condition que vous vous engagiez à respecter tous les termes, clauses et conditions du présent contrat de licence.

Droit de Propriété

 Le logiciel Megatouch<sup>™</sup> (ci-après le "logiciel") et toute la documentation écrite, restent la propriété du Concédant et sont protégés par les lois du copywright des Etats-Unis, ainsi que par les lois des autres pays et les traités internationaux.

Restriction d'Utilisation et Transfert

- 2. Si le présent logiciel comprend plusieurs types de composants (tels que CD-ROM, cartes flash, disques durs, etc), vous ne pouvez utilisez que ceux qui conviennent à votre appareil. Il est strictement interdit de les utiliser sur un autre appareil, les transférer -ou les céder à un autre utilisateur, sauf si en cas de transfert permanent du logiciel et de toute la documentation écrite (comme indiqué ci-dessous au paragraphe 4).
- 3. Il est interdit de copier le logiciel, à l'exception d'une copie de sauvegarde. Il est aussi interdit de reproduire -ou faire des copies de sauvegarde des programmes de clé de sécurité ou autres fichiers de sécurité, quelles que soient les circonstances.
- 4. Vous pouvez céder en permanence à un tiers -le droit d'utiliser le LOGICIEL et toute la documentation écrite l'accompagnant, (ainsi que la plus récente mise-à-jour et toutes autres anciennes versions) seulement si vous n'en gardez pas de copies, et si le cessionnaire s'engage à respecter les termes, clauses et conditions du présent Contrat. Cette cession à un tiers met fin à votre licence. Autrement, vous n'avez pas la permission de transférer ou d'accorder à un tiers le droit d'utiliser le présent logiciel, excepté que tel que décrit dans le présent paragraphe.
- 5. Il est interdit d'utiliser le présent logiciel ou de permettre son utilisation dans des emplacements où l'utilisation du présent logiciel n'est pas conforme aux lois et réglementations locales, nationales ou réglementations d'autres organismes gouvernementaux.
- 6. Il est interdit de modifier, adapter, traduire, démonter, décompiler, désassembler le logiciel ou créer du matériel dérivé du logiciel ou de tout composant de celui-ci; vous ne pouvez pas enlever, modifier ou cacher ou rendre illisible ou non-visible toute instruction, légende, information ou filigrane ou autre désignation qui apparaît dans le logiciel, composant dudit logiciel ou résultant dudit logiciel.
- 7. Vous convenez que le logiciel et les droits d'auteur, les systèmes, les idées, les méthodes d'utilisation, la documentation et autre information incluse, ainsi que toutes les versions, modifications et adaptations qui s'y rattachent sont les propriétés intellectuelles du Concédant et sont protégées par le droit civil et pénal et par la loit sur le copyright, le secret commercial, la marque déposée et le brevet aux Etats-Unis et dans les autres pays du monde.

Limite de Garantie

 Le Concédant garantit seulement à votre intention, que le logiciel permettra une utilisation conforme, avec la documentation l'accompagnant, pendant la période de temps indiquée dans la période de garantie du produit standard du Concédant, à compter de la date de livraison du logiciel.

Responsabilité du Concédant aux termes de la Garantie

 La seule obligation du Concédant aux termes de la garantie susmentionnée sera de faire tous les efforts commercialement raisonnables pour corriger ou modifier la partie du logiciel pour le rendre matériellement conforme aux spécifications de la documentation.

PM0380-02

Concession de Licence

10. Le Concédant vous accorde le droit d'utiliser une seule copie sur un seul Megatouch™ (ci-après "Appareil") accompagné d'une seule clé de sécurité autorisée en usine et fournie par le Concédant. Le Concédant réserve le droit de mise-à-jour des versions du logiciel et du contenu de l'Appareil, quand il juge nécessaire de le faire.

Exclusion de toute autre garantie

11. EXCEPTE COMME PREVU DANS LA SECTION INTITULEE "LIMITE DE GARANTIE", LE CONCEDANT N'ASSURE AUCUNE AUTRE GARANTIE DE QUELQUE NATURE ET A QUELQUE TITRE QUE CE SOIT, EXPLICITE OU IMPLICITE, EN RAPPORTAVEC LE LOGICIEL ET LES COMPOSANTS QUI L'ACCOMPAGNENT OU, LE CAS ECHEANT, TOUT SUPPORT OU MATERIEL FOURNI CONFORMEMENT AU PRESENT CONTRAT. EN PARTICULIER, LE CONCEDANT NE PEUT DONNER AUCUNE GARANTIE, DE QUELQUE NATURE QUE CE SOIT, POUR LA COMMERCIALISATION DE TOUS LES PRODUITS EN RAPPORT AVEC LE LOGICIEL OU AVEC L'UTILISATION DE CELUI-CI. DANS LA MESURE OU CELA EST PERMIS PAR LA LOI, LE CODE UNIFORME COMMERCIAL OU AUTRE LOI UNIFORME NE S'APPLIQUE PAS AU PRESENT CONTRAT.

Limite de Responsabilité

- 12. LE CONCEDANT NE SERA EN AUCUN CAS RESPONSABLE DE TOUTE RECLAMATION, DEMANDE OU ACTION RESULTANT DE OU EN RAPPORT AVEC LE LOGICIEL OU LA PERFORMANCE OU MANQUE DE PERFORMANCE DU CONCEDANT EN VERTU DU PRESENT CONTRAT POUR TOUS DOMMAGES D'UNE NATURE QUI N'EST PAS PRESUMEE PAR LALOI ET QUI DOIVENT ETRE EXPRESSEMENT PROUVES, DOMMAGE INDIRECTS, DOMMAGES-INTERETS POUR PREJUDICE MORAL, QUE LE CONCEDANT AIT ETE AVISE OU NON DE LA POSSIBILITE D'UNE TELLE RECLAMATION, DEMANDE OU ACTION. DE PLUS, SANS LIMITER CE QUI PRECEDE, LES DEDOMMAGEMENTS A VOTRE DISPOSI-TION SERONT LIMITES AU MONTANT QUE VOUS AUREZ PAYE AU CONCEDANT POUR LE LOGICIEL.
- 13. LE CONCEDANT NE SERA EN AUCUN CAS RESPONSABLE DES DOMMAGES, Y COMPRIS TOUTE PERTE DE PROFIT, PERTES D'ECONOMIE OU TOUS AUTRES DOMMAGES INDIRECTS OU DOMMAGES-INTERETS ACCESSOIRES DECOULANT DE L'UTILISATION OU DE L'IMPOSSIBILITE D'UTILISATION DU LOGICIEL.

**Dispositions Générales** 

- 14. La validité et la construction du présent Contrat et les droits et obligations ci-inclus seront déterminés et régis par les lois du Commonwealth de Pennsylvanie aux États-Unis. Toutes litiges ou réclamations résultant ou relatives au présent Contrat feront l'objet d'une procédure de conciliation dans un établissement compétent en Pennsylvanie, aux Etats-Unis.
- 15. Merit Industries -réserve le droit de transférer le présent contrat à un tiers ainsi que ses droits et obligations ci-après.
- Pour toutes questions concernant le présent Contrat -ou si vous désirez contacter le Concédant pour une raison quelconque, veuillez écrire à: Merit Industries, Inc., 2525 State Road, Bensalem, PA 19020, Etats-Unis.

#### Merit Industries, Inc. Softwarelizenzabkommen

Merit Industries, Inc. ("Lizenzgeber") ist nur dann bereit Ihnen eine Lizenz für die beiliegende Software zu erteilen, wenn Sie alle Bestimmungen dieses Lizenzabkommens akzeptieren.

Eigentumsvorbehalt der Software

 Das beiliegende Megatouch™ Softwareprogramm ("Software") und die schriftlichen Unterlagen sind Eigentum des Lizenzgebers und sind durch die Gesetze der Vereinigten Staaten und anderer Länder und durch internationale Verträge urheberrechtlich geschützt.

Beschränkungen im Gebrauch und Transfer

- Sollte diese Softwarelieferung mehrere Medien enthalten (z.B. CD, Karten, Festplatten usw.), dürfen Sie nur die für Ihre Maschine angebrachte Medienart verwenden. Die anderen Medienarten dürfen nicht auf anderen Maschinen verwendet werden oder an Dritte übergeben werden, abgesehen von einem endgültigen Transfer der Software und aller schriftlichen Unterlagen (wie im untenstehenden Paragraphen 4 beschrieben).
- 3. Sie dürfen nur eine Sicherungskopie der Software herstellen. Unter keinen Umständen dürfen Sie einen Softwaresicherungsschlüssel oder Sicherungsmaßnahmen kopieren oder davon Sicherungskopien herstellen.
- 4. Sie dürfen das Nutzungsrecht für die Software und die schriftlichen Unterlagen (einschließlich der aktuellen Version und aller vorhergehenden Versionen) an Dritte übertragen, wenn Sie keine Kopie behalten und wenn der Empfänger die Bestimmungen dieses Abkommens akzeptiert. Bei einem solchen Transfer der Lizenz an Dritte erlischt Ihre Lizenz. Abgesehen von den Bestimmungen dieses Paragraphen sind alle anderen Transfers oder Übertragungen der Nutzungsrechte für diese Software unerlaubt.
- Sie dürfen die Software nicht benutzen oder eine Nutzung gestatten, wenn eine solche Nutzung der Software irgendwelche Gesetze und Verordnungen der kommunalen oder staatlichen Behörden verletzen würde.
- 6. Es ist Ihnen nicht gestattet, die Software abzuändern, zu verändern, zu übersetzen, rückumzuwandeln, zu dekompilieren oder zu zerlegen, oder aus der Software oder eines Teils davon andere Werke abzuleiten. Sie dürfen auch aus der Software, einem Bestandteil der Software oder aus den Datenausgaben der Software keine Hinweise, Bemerkungen, Ratschläge, Wasserzeichen oder andere Markierungen entfernen, verändern, verbergen oder auf andere Art unlesbar machen.
- 7. Sie akzeptieren, dass die Software und die Urheberschaft, die Systeme, die Ideen, die Arbeitsweisen, die Dokumentation und alle anderen darin enthaltenen Informationen und alle Versionen, Veränderungen, und Bearbeitungen davon das geistige Eigentum des Lizenzgebers sind, und dass sie durch Straf- und Zivilgesetzgebung und durch die Copyright-, Geschäftsgeheimnis-, Warenzeichen- und Patentgesetze der Vereinigten Staaten und anderer Länder geschützt sind.

#### Beschränkte Garantie

8. Der Lizenzgeber garantiert zu Ihren Gunsten, dass die Software für die angegebene normale Garantiezeit des Lizenzgebers nach Ihrer Annahme der Software in erheblicher Übereinstimmung mit der beiliegenden Dokumentation laufen wird.

Verpflichtung des Lizenzgebers im Rahmen der Garantie

 Die ausschließliche Pflicht des Lizenzgebers im Rahmen der vorstehenden Garantie besteht darin, alle geschäftlich vertretbaren Schritte zu unternehmen, um Teile der Software zu berichtigen oder abzuändern, bis sie mit der beiliegenden Dokumentation erheblich übereinstimmen.

PM0380-02

Übertragung der Lizenz

10. Der Lizenzgeber gibt Ihnen das Anrecht, eine Kopie der Software auf einer einzelnen Megatouch™ ("Maschine") mit einem einzelnen werksmäßig gestatteten Sicherungsschlüssel zu benutzen. Der Lizenzgeber behält sich das Recht vor, nach eigenem Ermessen die Software und den Inhalt der Maschine zu verbessern.

#### Beschränkungen

11. ABGESEHEN VON DEN BESTIMMUNGEN DES PARAGRAPHEN "BESCHRÄNKTE GARANTIE" GIBT DER LIZENZGEBER KEINE SONSTIGEN VERSPRECHEN, VERPFLICHTUNGEN ODER GARANTIEN, OBAUSDRÜCKLICH ODER STILLSCHWEIGEND, FÜR DIE SOFTWARE ODER IHRE BESTANDTEILE ODER FÜR ALLE ANDEREN MATERIALIEN, DIE IHNEN IM RAHMEN DIESES ABKOMMENS ZUR VERFÜGUNG GESTELLT ODER ÜBERLASSEN WERDEN, UND DER LIZENZGEBER LEHNT AUSDRÜCKLICH ALLE ANSPRÜCHE AUF MARKTFÄHIGKEIT UND EIGNUNG DER BESAGTEN MATERIALIEN FÜR DEN GEWÖHNLICHEN GEBRAUCH AB. SOWEIT GESETZESMÄSSIG ZUGELASSEN, SOLLEN DIE HANDELSRECHTLICHE GESETZGEBUNG AUS DEM UNIFORM COMMERCIAL CODE ODER ANDERE GESETZE AUF DIESES ABKOMMEN NICHTANWENDBAR SEIN.

#### Haftungsbeschränkung

- 12. DERLIZENZGEBER HAT KEINERLEI HAFTUNG BEI EINEMANSPRUCH, EINER FORDERUNG ODER EINER KLAGE, DIE AUF NUTZUNG DER SOFTWARE, DER LEISTUNG DES LIZENZGEBERS ODER DESSEN VERSAGEN IM RAHMEN DIESES ABKOMMENS FÜR JEGLICHE FOLGE-, INDIREKTE, SONDER- ODER NEBENSCHÄDEN BERUHEN, SELBST WENN DER LIZENZGEBER AUF DIE MÖGLICHKEIT EINES SOLCHEN ANSPRUCHES, EINER FORDERUNG ODER EINER KLAGE HINGEWIESEN WURDE. WEITERHIN UND OHNE BESCHRÄNKUNG DES LETZTEN SATZES, DÜRFEN INALLEN FÄLLEN DIE IHNEN ZUR VERFÜGUNG STEHENDEN ABHILFEN DIE VON IHNEN FÜR DIE SOFTWARE AN DEN LIZENZGEBER GEZAHLTE SUMME NICHT ÜBERSCHREITEN.
- 13. DER LIZENZGEBER HAT IN KEINEM FALL EINE HAFTUNG IHNEN GEGENÜBER FÜR SCHÄDEN, EINSCHLIESSLICH ETWAIGER GEWINNVERLUSTE, NICHT REALISIERTER EINSPARUNGEN ODER ANDERER NEBEN- ODER FOLGESCHÄDEN, DIE AUS IHRER VERWENDUNG ODER GEBRAUCHSUNFÄHIGKEIT DER SOFTWARE ENTSTEHEN.

#### Allgemein

- 14. Die Rechtsgültigkeit und Provisionen dieses Abkommens und der darin enthaltenen Rechte und Pflichten werden durch die Gesetze des Commonwealth of Pennsylvania bestimmt. Alle Ansprüche, die aus diesem Abkommen entspringen oder dieses Abkommen betreffen, werden am jeweiligen Verhandlungsort in Pennsylvania, USA, verhandelt.
- 15. Merit kann nach eigenem Ermessen dieses Abkommen oder jedes der darin enthaltenen Rechte und Pflichten an Dritte abtreten.
- Bei Rückfragen über dieses Abkommen oder wenn Sie den Lizenzgeber aus einem anderen Grund kontaktieren wollen, bitte schreiben an: Merit Industries, Inc., 2525 State Road, Bensalem, PA 19020, USA.

NOTES: \_ \_ \_ \_  NOTES: \_ \_ \_ \_ 

Please read the enclosed license agreement. Operation of this game constitutes acceptance of the Merit Software License Agreement.

Veuillez lire le contrat de licence d'utilisation ci-inclus. Si vous utilisez ce jeu, vous vous engagez à respecter les termes et conditions du contrat de licence d'utilisation du logiciel de Merit.

Bitte beiliegendes Lizenzabkommen durchlesen. Das Merit Software Lizenzabkommen tritt in Kraft, sobald dieses Spiel verwendet wird.

MEGATOUCH FORCE ELITE OWNER'S MANUAL PM0380-02